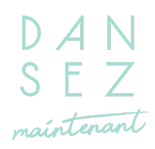

## Comment inscrire mon enfant au cours de danse ?

1) Sur la page enfant, repérez le cours ou vous souhaitez inscrire votre enfant et cliquez sur *réserver*. Attention à bien vérifier **le jour, l'horaire et le nom du professeur**.

| Eveil à la danse (4/5 ans)                                                                   | -           |
|----------------------------------------------------------------------------------------------|-------------|
| Début des cours la semaine du 15/09/25<br>Fin des cours le 28/06/26                          |             |
| Il n'y a pas cours les jours fériés/Pas de cours pendant les vacances.                       |             |
| Pour des raisons pédagogiques, les accompagnants sont invités à ne pas rester<br>Voir plus   | r au studio |
|                                                                                              |             |
| Réservez une séance                                                                          |             |
| Réservez une séance<br>Mercredi 11h45 avec Adeline<br>33 séances du 17/09/2025 au 24/06/2026 | enfant/ado  |

2) Vérifier que toutes les informations soient bonnes et cliquer sur réserver

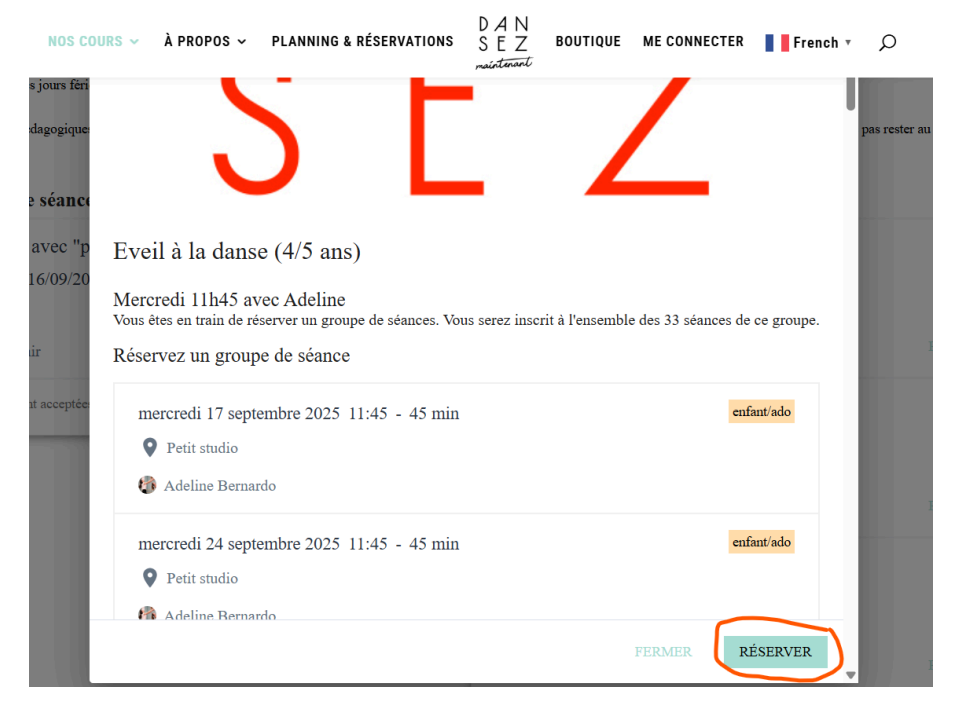

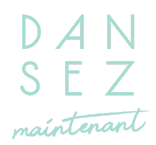

3) Connexion à votre compte

> Si votre enfant était inscrit durant l'année scolaire 24/26, vous avez probablement déjà un compte. Il vous suffit de cliquer sur *"Mot de passe oublié ?"* et de réinitialiser votre mot de passe avec l'adresse que vous nous avez indiquée.

> Si vous ne nous avez pas communiqué d'adresse mail ou qu'il s'agit d'une première inscription, cliquez sur *m'inscrire*. Attention à bien renseigner **le nom de votre enfant** dans le champ prévu à cet effet.

| Connexion                            |  |
|--------------------------------------|--|
| Connectez-vous pour continuer.       |  |
| Email                                |  |
| Password 🙋                           |  |
| ME CONNECTER                         |  |
| Mot de passe oublié ?                |  |
| Pas encore de compte ?<br>M'INSCRIRE |  |

- 4) Sélectionner le type de forfait
  - a) Early Bird = pour les inscriptions avant le 31 mai
  - b) Abonnement annuel = forfait standard
  - c) Cours d'essai = valable sur un cours, cependant cela **ne garantit pas** la place de votre enfant dans le cours

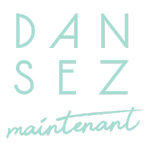

| Early bird - Abonnement annuel enfant 2025/26<br>33 crédits<br>560.00 €                         | <ul> <li>Petit studio - 4 Rue Pierre Picard, 750</li> <li>Paris, France</li> <li>Adeline Bernardo</li> </ul> |
|-------------------------------------------------------------------------------------------------|----------------------------------------------------------------------------------------------------|
| Early bird - Abonnement annuel enfant 2025/26                                                   | Valide 1 mois Eveil à la danse (4/5 ans)                                                                     |
| Abonnement annuel enfant 2025/26<br>33 crédits<br>580.00 €<br>Une année de danse !              | Petit studio - 4 Rue Pierre Picard, 750<br>Paris, France                                                     |
|                                                                                                 | Valide 1 mois AFFICHER TOUTES LES SÉANCES (31)                                                               |
| Cours d'essai<br>1 crédit<br>0.00 €<br>Faites essayer la danse à votre enfant sans engagement ! | VALIDER                                                                                                    |

- 5) Validez le paiement (en une ou trois fois).
- ← Paiement

| Carte Abonner d'inscript Payer en une fois 1x                 | ment annuel enfant 2025/26 + frais<br>tion |
|---------------------------------------------------------------|--------------------------------------------|
| Payer en une fois                                             | 600.00 €                                   |
|                                                               |                                            |
| O Paiement en trois fois - Pack cours enfant 3x Code          | promo & carte cadeau VALIDER               |
| Données de paiement<br>Total                                  | 600.00 €                                   |
| Numéro de carte MM / AA CVC                                   | PAYER                                      |
| Sauvegarder ce moyen de paiement 🚯                            |                                            |
| Vos se                                                        | éances sélectionnées                       |
| J'accepte les conditions générales de vente. Eveil à iaudi 18 | a la danse (4/5 ans)                       |
| Pet                                                           | tit studio                                 |

> Pour ceux qui souhaitent inscrire leur enfant à un deuxième cours <u>ou</u> qui souhaitent inscrire leur deuxième enfant **en bénéficiant du tarif à -10%**, merci d'en informer l'accueil afin que l'on vous débloque l'accès.

> Si vous souhaitez payer en espèces ou par chèque, vous devez d'abord déposer votre versement au studio afin que nous puissions vous débloquer l'accès en ligne.